User Guide GDPR Webforms

**/**ARVAL

# Introduction

Two new components has been added in the webform administration.

- GDPR Legal notice button : The visitor read and understood the data protection Notice
- GDPR Consent button : The visitor gives his consent to the processing of his personal data

When you create a new webform, these two fields are automatically added you only have to configure it (next page).

However, for all old webforms, the webmaster must add these components before to configure it. They are available in the list of components of all your webform :

| Email us                                                      |                                |                                                    |       |          |          |       |                  |
|---------------------------------------------------------------|--------------------------------|----------------------------------------------------|-------|----------|----------|-------|------------------|
| View Edit Replicate Translate Webform Results                 |                                |                                                    |       |          |          |       |                  |
| Form components Conditionals Salesfurce Web2Lead Form validat | ion E-mails Form.settings GDPR |                                                    |       |          |          |       |                  |
|                                                               |                                |                                                    |       |          |          |       | Show now weights |
| Label                                                         | Form key                       | Date                                               | Value | Required | Operatio | ns    |                  |
| + Name                                                        | name                           | Fieldoet                                           |       |          | Edit     | Clone | Delete           |
| + Telephone Number                                            | telephone_number               | GDPR consent button<br>Complexity Automation       |       |          | Eat      | Clone | Detete           |
| + Email Address                                               | email_address                  | One<br>Hidden                                      | -     | ۲        | Edt      | Cione | Delete           |
| + What is your query about?                                   | what_is_your_query_about       | Markop<br>Number                                   | 1     |          | Eat      | Clone | Detete           |
| + Comments                                                    | comments                       | Page break<br>Phone Number                         |       |          | Eat      | Cone  | Deteta           |
| + New component rame                                          |                                | Second represent<br>Textarea<br>V TextBack<br>Tone |       |          | Add      |       |                  |
| Save                                                          |                                | ·                                                  |       |          |          |       |                  |

# **Configure my components**

The two fields are already available but the webmaster must edit each field to translate it :

#### 1. After creating a new webform, click on Edit

| Jew Edit Replicate Translate Webform Result              | 1                                            |                           |       |          |           |       |                |
|----------------------------------------------------------|----------------------------------------------|---------------------------|-------|----------|-----------|-------|----------------|
| m components Conditionals Salestorce Web2Lead Form value | tation E-mails Form settings GDPR            |                           |       |          |           |       |                |
| Webform test stepnet has been created.                   | NAT IN VIEW IN                               |                           |       |          |           |       |                |
| The new webform test stepnet has been created. Add ne    | w fields to your webform with the form below |                           |       |          |           |       |                |
|                                                          |                                              |                           |       |          |           |       | Show row weigh |
| Label                                                    | Form key                                     | Тура                      | Value | Required | Operation | 15    |                |
| + GDPR legal notices button                              | legal_notices                                | GDPR legal notices button | ×     |          | Edt       | Cione | Defete         |
| + GDPR consent button                                    | consent_personal_data                        | GDPR consent button       | 5     |          | Edt       | Clone | Delete         |
| 4 New component name.                                    |                                              | Textfaid                  |       | 0        | Add       |       |                |
|                                                          |                                              |                           |       |          |           |       |                |
|                                                          |                                              |                           |       |          |           |       |                |

1. Translate the description and save. If you have several languages, you must translate your webform before (as usual), then change the sentence for each language.

# **Configure my components for Salesforce**

1. If you modify an old webform, you must complete the form key to send the informations to salesforce.

(if you created a new webform, the formkey are already configured, don't modify it !)

For old webforms, please fill this way the form key :

For the component GDPR Legal notice button : legal\_notices

For the GDPR Consent button : consent\_personal\_data

# Add the legal notices

### Now you can add your legal notices

- 1. In your webform edition, go to "GDPR"
- 2. If you have already set up a default text, it will be used automatically
- If it's the first time and you want to make this text the default text, tick this box
- 4. If you don't want to use the default text, simply change it in the field to override default text.
- This field is language sensitive, so the modification you apply to one language won't apply to the others

| View    | Edit                                                         | Manage dis                                                                                                    | play Replicate                                                                                                    | Translate                               | Webform                           | Results       | Node export              | Customize display                                  |
|---------|--------------------------------------------------------------|----------------------------------------------------------------------------------------------------|----------------------------------------------------------------------------------------------------|-----------------------------------------|-----------------------------------|---------------|--------------------------|----------------------------------------------------|
| Form co | mponents                                                     | Conditional                                                                                                    | ls Salesforce Web                                                                                                    | 2Lead Form                              | validation E-                     | mails Form    | n settings GDPR          |                                                    |
|         | egals<br>Display<br>egal N<br>B I<br>Access<br>The use       | Notices (la<br>r legals notice<br>otices (use<br><u><b>U</b></u> <b>S x</b> <sup>e</sup><br>to the website<br>r of this website<br>re reminded tha | nguage: en) =<br>es (language: en)<br>e global text)<br>$I_x$ = = =<br>e acknowledges that<br>t it is a criminal offer | ■ ∞ ∞                                   | kill and resource                 | es necessary  | to access and <u>use</u> | this website.<br>der ar distart the functioning of |
|         | Switch to<br>Text fc<br>• Web paj<br>• Replace<br>• Lines an | plain text edito<br>prmat Filte<br>ge addresses and<br>s [VIDEO::http://w<br>id paragraphs bre                                                     | e-mail addresses turn<br>www.youtube.com/watc<br>ak automatically.                                                     | into links automati<br>h?v=someVideoID: | cally.<br>.aVideoStyle] tags      | with embedde  | d videos.                |                                                    |
|         | ] Make t<br>If you h                                         | heses legal n<br>ave override ear                                                                                                    | otices by default<br>lier this text in other                                                                           | for all webfor<br>webform, his valu     | rm (language<br>ue will not chang | : en) ?<br>¤. |                          |                                                    |

Important: once the text is overridden, it won't be possible to change it globally anymore. To use the default text again, simply delete the content of the field and save you changes.

## **Configure the consent message**

### To configure the consent message you want to display:

- 1. In your webform edition, go to "GDPR"
- 2. If you have already set up a default text, it will be used automatically
- If it's the first time and you want to make this text the default text, tick this box

| This | field is global for all webform in the current language (en).                                                                                                    |
|------|----------------------------------------------------------------------------------------------------|
| - Co | onscent about personal data (language: en)                                                                                                    |
| Er   | ror message when user don't give conscent *                                                                                                    |
| PI   | ease give your consent - EN                                                                                                    |
|      | Vake this error message by default for all webform (language: en) ? (use global text)<br>If you have override earlier this text in other webform, his value will not change. |

- 4. If you don't want to use the default text, simply change it in the field to override default text.
- 5. This field is language sensitive, so the modification you apply to one language won't apply to the others

Important: once the text is overridden, it won't be possible to change it globally anymore. To use the default text again, simply delete the content of the field and save you changes.

## **Configure Legal notices**

1. To configure the confirmation message you want displayed :

#### Go to "Form settings"

And write your message

|                  | as                 |                               |            |          |                 |         |               |  |  |
|------------------|--------------------|-------------------------------|------------|----------|-----------------|---------|---------------|--|--|
| ew Edit          | Replica            | ate Tra                       | anslate    | Webform  | Results         |         |               |  |  |
| 1 componen       | ts Condit          | ionals S                      | alesforce  | Web2Lead | Form validation | E-mails | Form settings |  |  |
| - • Sub<br>Confi | mission<br>rmation | settin;<br>messa              | gs —<br>ge |          |                 |         |               |  |  |
| в.               | I U S              | × <sup>2</sup> I <sub>x</sub> | k i        |          | <b>8</b> 2      |         |               |  |  |
|                  |                    |                               |            |          |                 |         |               |  |  |
| body             | P                  |                               |            |          |                 |         |               |  |  |
| body<br>Switch   | P<br>to plain text | editor                        |            |          |                 |         |               |  |  |

## Configure the email sent to the administrator

To send an email with all the informations of the webform, to the administrator :

### 1. Go to "E-mails"

| View     | Edit     | Replicate                        | Translate                      | Webform                   | Results            |                           |               |                |            |  |
|----------|----------|----------------------------------|--------------------------------|---------------------------|--------------------|---------------------------|---------------|----------------|------------|--|
| orm corr | nponents | Conditionals                     | Salesforce                     | Web2Lead                  | Form validation    | E-mails                   | 0000          |                |            |  |
| •        | : We     | blorm test step<br>e new webform | net has been<br>lest stepnet h | created.<br>as been creat | ed. Add new field: | s to your webform with th | e form below. |                |            |  |
| La       | ibel     |                                  |                                |                           |                    | Form key                  |               | Туре           |            |  |
| ÷        | GDPR     | egal notices bu                  | tion                           |                           |                    | legal_notices             |               | GDPR legal not | ces button |  |
| +        | GDPR     | consent button                   |                                |                           |                    | consent_personal_         | data          | GDPR consent t | outton     |  |
| +        | New or   | mponent name                     |                                |                           |                    |                           |               | Textfield      | •          |  |
| Se       | NO.      |                                  |                                |                           |                    |                           |               |                |            |  |
|          |          |                                  |                                |                           |                    |                           |               |                |            |  |

1. Add the e-mail of the administrator and save

## Configure the email sent to the visitor

To send an email with all the informations of the webform, to the visitor :

- 1. First, make sure that your webform contain an "email" field. If not, add one.
- 1. Then, Go to "Email"

| we Edit Hepicate Translate Webform Resu                                                                                  | its                                             |                           |
|----------------------------------------------------------------------------------------------------|-------------------------------------------------|---------------------------|
| components Conditionals Salesforce Web2Lead Parm vi                                                                      | idator E pie romannys ochri                     |                           |
| <ul> <li>Webform last stepnet has been created.</li> <li>The new webform last stepnet has been created. Add a</li> </ul> | tew fields to your webform with the tonn below. |                           |
| Label                                                                                                    | Form key                                        | Туре                      |
| + GDPR legal notices button                                                                                              | legal_notices                                   | GDPR legal notices button |
| + GDPR content button                                                                                                    | consent_personal_data                           | GDPR consent button       |
| 4 ties component rame                                                                                                    |                                                 | Techod v                  |
|                                                                                                    |                                                 |                           |

#### 1. and add component value "email"

|           | Conditional Berlining Webscale Form |                                     |                                       |            |       |        |
|-----------|-------------------------------------|-------------------------------------|---------------------------------------|------------|-------|--------|
| . Ereal a | etings addad                        |                                     |                                       |            |       |        |
| ind       | E-mail to                           | Subject                             | From                                  | Operations |       |        |
|           | lest@test.fr                        | Form submission from: test stephet  | "Anal GR" «ne-reply/it anal.com-      | Let .      | Clone | Delate |
| ۰         | Value of "ensel "                   | Form admitistion from: test stepret | "Areal SH" size-reply than all consi- | 54         | Ouw   | Detete |
| •         | Address:     Component value:       |                                     |                                       | Add        |       |        |

## Configure the email sent to the visitor

### 4. To configure the message you want to send :

#### Go to "Emails"

Select the mail you want to set up and click "Edit"

At the bottom of the options, edit the "E-Mail Template"

Important: The default token shouldn't be taken out of the defaut template

| Default template                                                              |   |  |
|-------------------------------------------------------------------------------|---|--|
| Submitted on [submission:date:long]                                           |   |  |
| Submitted by user: [submission:user]                                          |   |  |
| Submitted values are:                                                         |   |  |
| submission:values]                                                            |   |  |
| The results of this submission may be viewed at:<br>submission:url]           |   |  |
|                                                                               |   |  |
| owse available tokens.                                                        |   |  |
| owse available tokens.<br>ISend e-mail as HTML                                | _ |  |
| owse available tokens.<br>Send e-mail as HTML<br>Include files as attachments |   |  |

Save e-mail settings